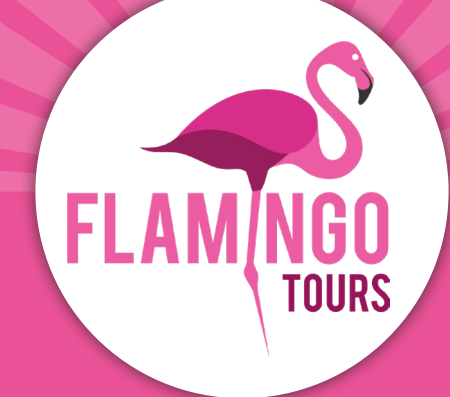

# Guide till visumansökan Anzania

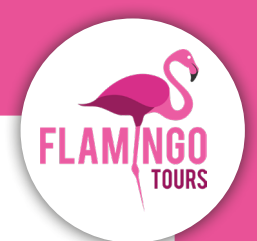

## Introduktion

Svenska medborgare behöver turistvisum för att besöka Tanzania och Zanzibar. Visumet kan fås vid ankomst, det kostar 50 USD per person och betalas kontant. Visumet för Tanzania gäller även på Zanzibar.

Du kan spara tid vid ankomst genom att söka visum online. För att söka om visum online ska du skapa ett konto (eVisa) på: <u>https://visa.immigration.go.tz</u> och betala direkt med VISA eller Mastercard. Kom ihåg att skiva ut bekräftelsen på ditt visum och ta med detta på resan.

Om du inte är svensk medborgare rekommenderar vi att du kontaktar Tanzanias ambassad i Stockholm för att höra vilka regler som gäller för dig.

#### Följande regler gäller för att ansöka om visum:

- Ditt pass måste vara giltigt i 6 månader från hemresedatumet.
- Ditt visum är giltigt i 90 dagar från det datum ditt visum har godkänts och utfärdats. Du ska därför inte ansöka om visum allt för tidigt.
- Visumet kostar ca. 50 USD per person.
- Om du anländer till Tanzania från ett land där det finns risk att bli smittad av gula febern (t.ex. Kenya) måste du ha vaccinationsintyg för gula febern. Om du avråds från att ta vaccinet, ska detta dokumenteras.

### Innan du ansöker om visum, förbered följande dokumenten som ska bifogas ansökan som JPEG-filer:

- Bild på fotosidan i ditt pass.
- Bild på framsidan av ditt pass.
- Porträttbild som ska uppfylla följande krav:
  - Bilden får inte vara äldre än sex månader och får inte vara identisk med ditt passfoto.
  - Bilden får ha en maximal filstorlek på 300 KB.
  - Måste vara ett färgfoto.
  - Hela ansiktet ska vara synligt framifrån och bakgrunden ska vara vit eller ljus.
  - Om du använder glasögon får glaset inte vara färgat (mörkt eller solglasögon).
  - Du får inte ha uniform på dig på bilden.

I ansökan kommer du att bli ombedd att bifoga en kopia av dina hotellbokningar. Här är det enklaste att ta en skärmdump av de första dagarna av dagsprogram och bifoga detta. Observera att webbplatsen endast accepterar JPEG-filer.

#### Kom ihåg att skriva ut bekräftelsen på ditt visum och ta med den när du reser.

## Ansökan om visum

## **Step 1. New Application**

Gå till webbplatsen: https://visa.immigration.go.tz

Klicka på den gröna knappen: **"APPLY FOR A NEW VISA"** 

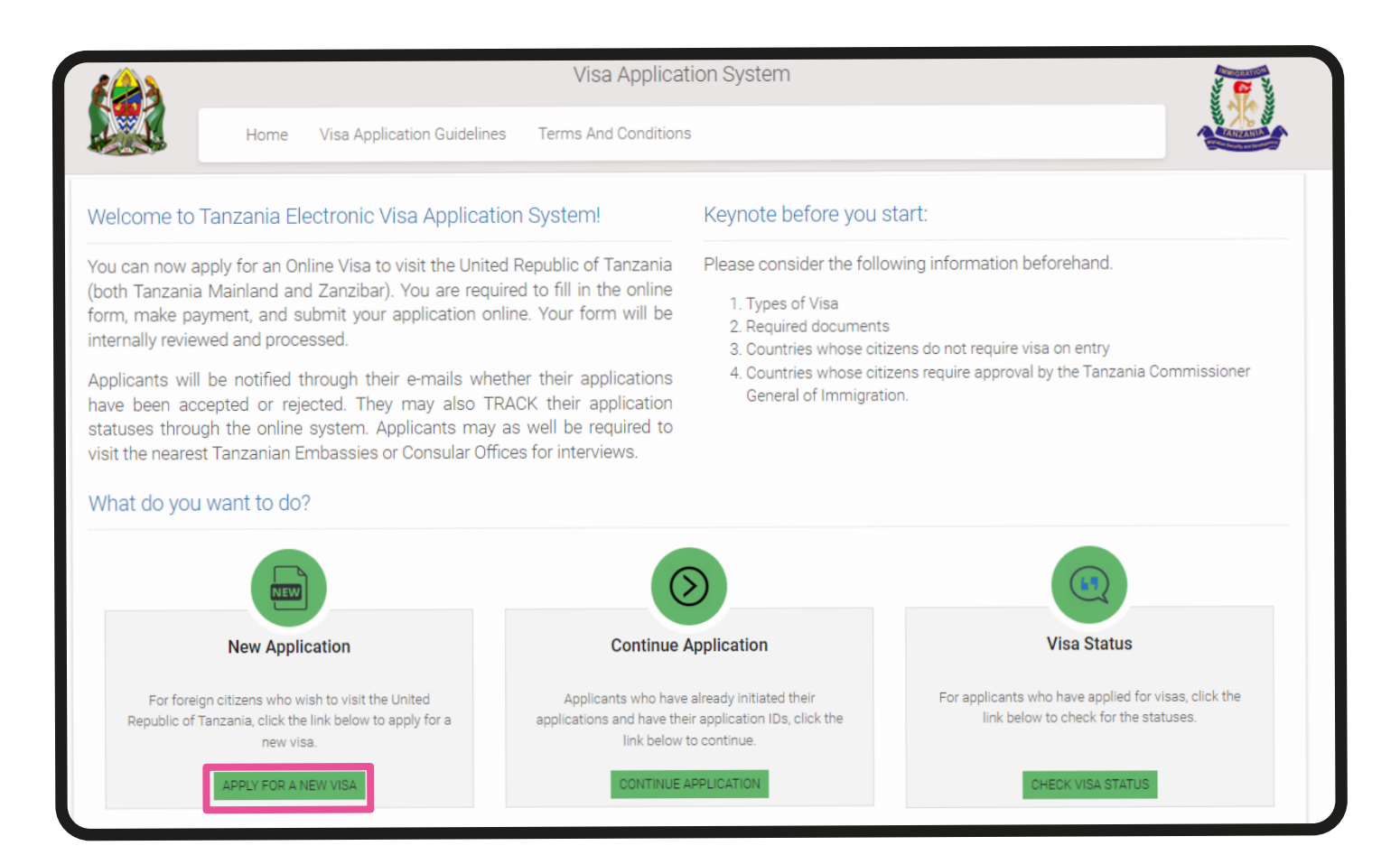

## **Step 2. Basic Information**

#### **Basic Information**

**Email:** E-postadress

Passport Number: Passnummer

Passport Issue Country: Land där passet utfärdats

#### **Security Question:**

Välj en fråga från listan som du kan svara på, om du tappar bort eller glömmer ditt lösenord.

**1. In what city/town/village you were born?** I vilken stad är du född?

**2. What is the name of the hospital you were born?** Vad heter sjukhuset där du föddes?

**3. What is the name of the street you grew up?** Vad heter gatan där du växte upp?

**4. What was your childhood nickname?** Vad var ditt smeknamn som barn?

Security Answer: Skriv svaret på frågan du har valt.

Markera rutan "Jag är inte en robot".

Klicka på **"Start New Application"** i det nedre högra hörnet.

## **Step 3. Application ID**

Vänligen notera ditt ansöknings-ID, som finns på höger sida.

Klicka sedan på **"Proceed to next step"** längst ned i högra hörnet.

| Email * | ŧ            |          |  |
|---------|--------------|----------|--|
| Emai    |              |          |  |
| Passpo  | ort Number   | *        |  |
| Pass    | port No.     |          |  |
| Passpo  | ort Issue Co | ountry * |  |
| Pa      | ssport Issue | Country  |  |
| Securi  | ty Question  | *        |  |
| Se      | lect Questio | n        |  |
| Securit | ty Answer *  | r        |  |
|         |              |          |  |

| nes Terms And Conditions                                                            | S                             |
|-------------------------------------------------------------------------------------|-------------------------------|
|                                                                                     | Application ID                |
| ecure place. If there are<br>complete your application<br>start from where you left | Your Application ID is Date   |
| ed: (1) your Application ID,<br>ded in the previous page.                           | 20 <sup></sup> February, 2024 |

## **Step 4. Personal Information**

#### **Personal Information**

**First name:** Samtliga förnamn enligt passet

#### Middle name:

Förekommer ej i svenska pass och lämnas tomt

Surname:

Efternamn som anges i passet

#### Gender:

Kön

- Male = Man
- Female = Kvinna

#### **Marital Status:**

Civilstånd

- Single = Ensamstående
- Married = Gift
- Divorced = Skild
- Widowed = Änka

#### **Date and Place of Birth**

**Birth Date:** Födelsedatum

Country:

Land

**City:** Födelseort

#### Nationality

Nationality at Birth: Nationalitet vid födseln

**Present Nationality:** Nuvarande nationalitet

**Residence Status:** 

Bosättningsstatus

- Citizen = Medborgare
- Resident = Bosatt
- Asylum seeker = Asylsökande
- Refugee = Flykting
- Stateless = Statslös

| First name *            |
|-------------------------|
| First name              |
|                         |
| Middle name             |
| Middle name             |
|                         |
| Surname                 |
| Surname                 |
|                         |
| Gender *                |
| O Male                  |
|                         |
| O Female                |
|                         |
| Marital Status *        |
| Select Status           |
|                         |
|                         |
| Date and Place of Birth |
| Birth Date *            |
| Dav 🗸 Month 🖌 Year 🖌    |
|                         |
| Country *               |
| Select Country          |
| ,                       |
| City *                  |
| City                    |
|                         |
|                         |
| Nationality             |
| Nationality at Birth *  |
| Select Nationality      |
|                         |
| Present Nationality *   |
| Select Nationality      |
|                         |
| Residence Status *      |
| Select Status           |
|                         |

### **Step 5. Contact Information**

#### **Contact Information**

**Telephone No:** Telefonnummer (ej obligatoriskt)

Mobile No: Mobilnummer

**Email:** E-postadress

#### **Physical Address**

**Present Physical Address:** Nuvarande adress

**Present City:** Nuvarande stad

**Present Country:** Nuvarande land

**Permanet Physical Address:** Fast hemadress

**Permanet City:** Fast hemstad

Permanet Country: Fast hemland

#### Employment

Employment Status: Anställningsstatus:

- Employed = Anställd
- Self Employed = Egen företagare
- Unemployed = Ej i arbete

**Employer:** Arbetsplats

Occupation: Sysselsättning Svara på frågan så enkelt som möjligt, t.ex. "student" eller "retired".

|                                                    | ormation         |
|----------------------------------------------------|------------------|
| Telephone No                                       | 0                |
| Telephone N                                        | 10               |
| Mobile No *                                        | ➡ +46            |
| Email *                                            |                  |
| Email                                              |                  |
|                                                    |                  |
| <sup>p</sup> hysical Ad                            | dress            |
| Present Phys                                       | sical Address *  |
| Present Phys                                       | sical Address    |
| Present City                                       | *                |
| Present City                                       | ,                |
|                                                    |                  |
| Present Cour                                       | ntry *           |
| Select Co                                          | untry            |
|                                                    |                  |
| Permanet Ph                                        | ysical Address * |
| Permanet Pr                                        | nysical Address  |
| Permanet Cit                                       | ty *             |
| Permanet Ci                                        | ity              |
|                                                    |                  |
| Permanet Co                                        | untry *          |
| Select Co                                          | untry            |
|                                                    |                  |
| Employmen                                          | ıt               |
|                                                    |                  |
| Employment                                         | Status *         |
| Employment                                         | Status *<br>atus |
| Employment                                         | Status *<br>atus |
| Employment Select Sta Employer                     | Status *<br>atus |
| Employment Select Sta Employer Employer            | Status *<br>atus |
| Employment Select Sta Employer Employer Occupation | Status * atus    |

## **Step 6. Passport Information**

#### **Passport Information**

**Passport Type:** Typ av pass Om du har ett vanligt pass väljar du *"Ordinary"* 

Passport Number: Passnummer

**Country of Issue:** Land där passet utfärdats

Place of Issue: Ort där passet utfärdats

**Issuance Date:** Datum när passet utfärdades

**Expiry Date:** Sista giltighetsdag

#### **Spouse Information**

Full name: Makes/makas fullständiga namn

Nationality: Make/makas nationalitet

| <b>D</b>     | c                     |   |      |   |      |
|--------------|-----------------------|---|------|---|------|
| Passport I   | nformatior            | ) |      |   |      |
| Passport Ty  | /pe <mark>*</mark>    |   |      |   |      |
| Select F     | asport type           |   |      |   |      |
| Passport N   | umber *               |   |      |   |      |
| Passport N   | Number                |   |      |   |      |
| Country of   | lssue <mark>*</mark>  |   |      |   |      |
| Select C     | Country               |   |      |   |      |
| Place of iss | sue *                 |   |      |   |      |
| Place of is  | sue                   |   |      |   |      |
|              | - <b>1</b> - <b>1</b> |   |      |   | <br> |
| Issuance D   | ate ^                 |   |      |   |      |
| Day 🗸        | Month                 | ~ | Year | ~ |      |
| Expiry Date  | *                     |   |      |   |      |
| Day 🗸        | Month                 | ~ | Year | ~ |      |
|              |                       |   |      |   |      |
| Spouse In    | formation             |   |      |   |      |
| Full name *  |                       |   |      |   |      |
| Spouse na    | me                    |   |      |   |      |
| Nationality  | *                     |   |      |   |      |
| Select c     | ountry                |   |      |   |      |
|              |                       |   |      |   |      |

## **Step 7. Travel Information**

#### Tanzania Embassy

**Country from where you are applying:** Välj det land från vilket du ansöker.

#### Nearby embassy to handle you application?

Välj närmaste ambassad "Stockholm, Sweden".

#### Visit Details

#### Type of Visa Requested:

Välj det visum du ansöker om. Om du reser på safari eller badsemester väljer du *"Ordinary"* = Vanligt visum.

#### Purpose of your visit:

Välj anledningen till din resa. Om du ska på badsemester eller safari, väljer du *"Tourism"*.

#### Is this your first time to visit Tanzania?

Är det första gången du besöker Tanzania? **Yes** = Ja, **No** = Nej

#### Last visit date:

Datum för senaste besök (fylls endast i om du har varit i Tanzania tidigare)

#### Visa Number:

Visumnummer för senaste besök (fylls endast i, om du har varit i Tanzania tidigare)

#### **Travel Plans**

#### **Destination:**

Destination. Välj destinationen du ska resa till. Om du ska till både Tanzania och Zanzibar, välj den plats du besöker först.

#### **Onward Country:**

Om du reser till ett annat land efter Tanzania, skriv landet här. Om du ska till Sverige, lämna detta tomt.

**Port Type:** Inresa via • **Airports** = *Flygplats* 

| Tanza   | nia Embassy                            |
|---------|----------------------------------------|
| Count   | ry from where you are applying *       |
| Se      | elect Country                          |
| Nearb   | v embassy to handle your application * |
| Se      | elect embassy                          |
|         |                                        |
| Visit E | Details                                |
| Туре о  | of Visa Requested *                    |
| Se      | elect visa type                        |
|         |                                        |
| Purpo   | se of your visit *                     |
| Se      | ect visit purpose                      |
| Is this | your first time to visit Tanzania? *   |
| 0       | Yes                                    |
| 0       | No                                     |
|         |                                        |
| Last v  | isit date                              |
| Day     | ✓ Month ✓ Year ✓                       |
| Visa N  | lumber                                 |
| Last    | Visa Number                            |
|         |                                        |
| Trave   | Plans                                  |
| Destin  | ation *                                |
| Se      | elect destination                      |
|         |                                        |
| Onwa    | rd Country                             |
| Se      | elect Country                          |
| Port T  | vne *                                  |
| - UILI  | 3hc                                    |

-- Select Port Type --

#### Port of entry:

Välj flygplatsen du flyger till. Du hittar informationen på din biljett. Detta kommer vanligtvis att vara Kilimanjaro International Airport (JRO) i Tanzania eller Abeid Amani Karume International Airport (ZNZ) i Zanzibar.

#### Port of departure:

Välj flygplatsen du reser hem ifrån. Du hittar informationen på din biljett. Detta kommer vanligtvis att vara Kilimanjaro International Airport (JRO) i Tanzania eller Abeid Amani Karume International Airport (ZNZ) i Zanzibar.

#### Date of arrival:

Ankomstdatum

#### Stay duration (days)

Ange vistelsetiden i landet i dagar.

#### Local Host

**Host:** Värd Välj: "Company/Organization"

**Full name:** Ange vårt företagsnamn: *Flamingo Tours ApS* 

**Mobile No:** Ange vårt mobilnummer: +46 010-750 24 72

Email: Ange vår e-post: info@flamingotours.se

**Office/Organization nummer:** Kontor/organisationsnummer. Lämna tomt.

**Relationship:** Din relation med oss. Typ: *Customer* 

**Physical Address:** Vår adress. Typ: *Dalgasgade 25, 4. Sal, 7400 Herning, DK* 

| Port of entry          |                   |   |      |   |  |  |  |
|------------------------|-------------------|---|------|---|--|--|--|
| Select port            |                   |   |      |   |  |  |  |
| Port of dep            | Port of departure |   |      |   |  |  |  |
| Select p               | oort              |   |      |   |  |  |  |
| Date of arrival *      |                   |   |      |   |  |  |  |
| Day 🗸                  | Month             | ~ | Year | ~ |  |  |  |
| Stay duration (days) * |                   |   |      |   |  |  |  |
| Stay duration (days)   |                   |   |      |   |  |  |  |
|                        |                   |   |      |   |  |  |  |

| Local Host                                 |
|--------------------------------------------|
| Host *                                     |
| Company/Organization                       |
|                                            |
| Full name *                                |
| Full name                                  |
| Mobile No *                                |
| Mobile No                                  |
| Email *                                    |
| Email                                      |
| Company name/ Organization registration No |
| Company name/ Organization registration No |
| Relationship *                             |
| Relationship                               |
| Physical Address *                         |
| Physical Address                           |

#### Accommondation

Where are you going to stay? Var ska du bo?

Om du bor på flera hotell under din vistelse, skriv det första hotellet.

#### **Physical Address**

Hotellets adress.

Om du bor på flera hotell under din vistelse, skriv det första hotellets adress.

Klicka på "Save and continue".

Accommodation

#### Where are you going to stay? \*

-- Select accommodation --

#### Physical Address \*

**Physical Address** 

## **Step 8. Travel Companions**

#### Who is accompanying you?

## Are you traveling as part of a group or organization?

Reser du som en del av en grupp eller organisation? **Yes** = Ja, **No** = Nej

Även om du reser som en del av en safarigrupp rekommenderar vi att du väljer *"No"*.

#### Are you being accompanied by any minors? Reser du med minderåriga barn?

Yes = Ja, No = Nej

Om ja, måste du fylla i för- och efternamn som i passet och födelsedatum för den minderårige.

Klicka på: "Save and continue".

## **Step 9. Documents**

#### **Upload Documents**

#### **Applicant Passport Size Photo**

Klicka på knappen "Välj fil". Ladda upp en bild av dig själv i passfoto-format. Det får det inte vara samma foto som i passet och får inte vara större än 300 KB.

#### Applicant Passport Bio Data Page

Klicka på knappen "Välj fil". Ladda upp en bild på fotosidan i ditt pass.

**Obs!** Bilden får inte vara större än 300 KB.

#### **Return Ticket**

Klicka på knappen "Välj fil". Ladda upp din returbiljett. **Obs!** Biljetten måste sparas som PDF-fil och får inte vara större än 1 MB.

| Who i  | s accompanying you?                              |
|--------|--------------------------------------------------|
| Are yo | ou traveling as part of a group or organization? |
| 0      | Yes                                              |
| 0      | No                                               |
| 0      | No                                               |
| Are yo | ou being accompanied by any minors?              |
| 0      | Yes                                              |
| -      |                                                  |

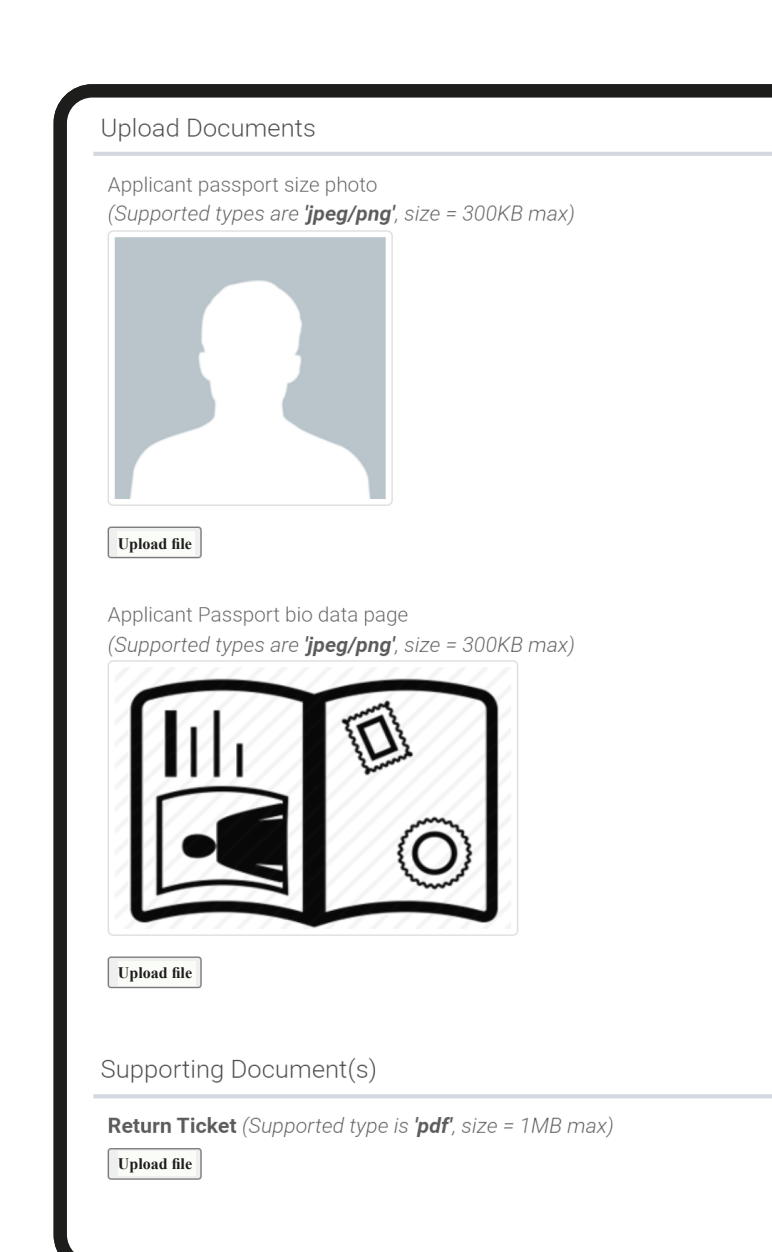

## **Step 10. Declaration**

#### Declaration

Du kan nu titta igenom i dina upplysningar. Vänligen kontrollera att allt är korrekt.

Om du behöver göra ändringar måste du klicka på den gröna knappen: **"Edit"**.

När allt är korrekt scrollar du neråt på sidan.

|                           |                        |                  | Edit   |
|---------------------------|------------------------|------------------|--------|
| Surname                   |                        | Middle Name      |        |
| Marital Statu             | IS                     |                  |        |
| Country                   | Date and Place of Birt | City             |        |
| Present Nati<br>(Country) | Nationality<br>onality | Residence Status |        |
| Employment                |                        |                  | C Edit |
| Mobile                    | Contact Information    | Email            |        |

Längst ner på sidan ska du klicka på: **"Read disclaimer".** Läs igen och scrolla vidare.

**Kryssa i rutan** "Please indicate that you have read and understood the information provided above" (= ange att du har läst och förstått informationen ovan.).

Klicka på "Save and continue".

Caution: you need to read the disclaimer to avoid any future misunderstanding.

Modification of Terms and Conditions.

The Immigration Service Department reserves the right to change the terms and conditions without prior notice. The applicant is responsible for regularly reviewing these terms and conditions.

Please indicate that you have read and understood the information provided above.

Save and continue | 🏞

Du ska nu betala för ditt visum. Kom ihåg att skriva ut bekräftelsen på ditt visum och ta med den på din resa.